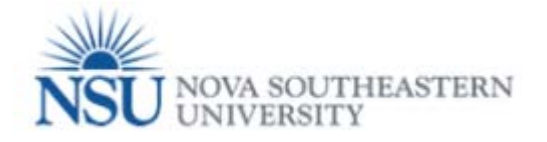

## How to create and submit a Tuition Waiver for Dependents – NSU, MSC, UNS

Note: Google Chrome (this is the required browser for this form)

| * Required          |                                       |                           |
|---------------------|---------------------------------------|---------------------------|
| Employee NSU ID     | Employee NSU ID                       |                           |
| Employee Name       | Employee Name                         |                           |
| Employee Title      | Unknown                               |                           |
| Date of Hire        | 16-AUG-2004                           |                           |
| Center/Division Nam | e R. Patel Coll of Hlth Care Sciences | 1. Type Telephone Number. |
| Primary Department  | 113661 Doctor of Philosophy, PT       |                           |
| * Telephone Number  |                                       |                           |

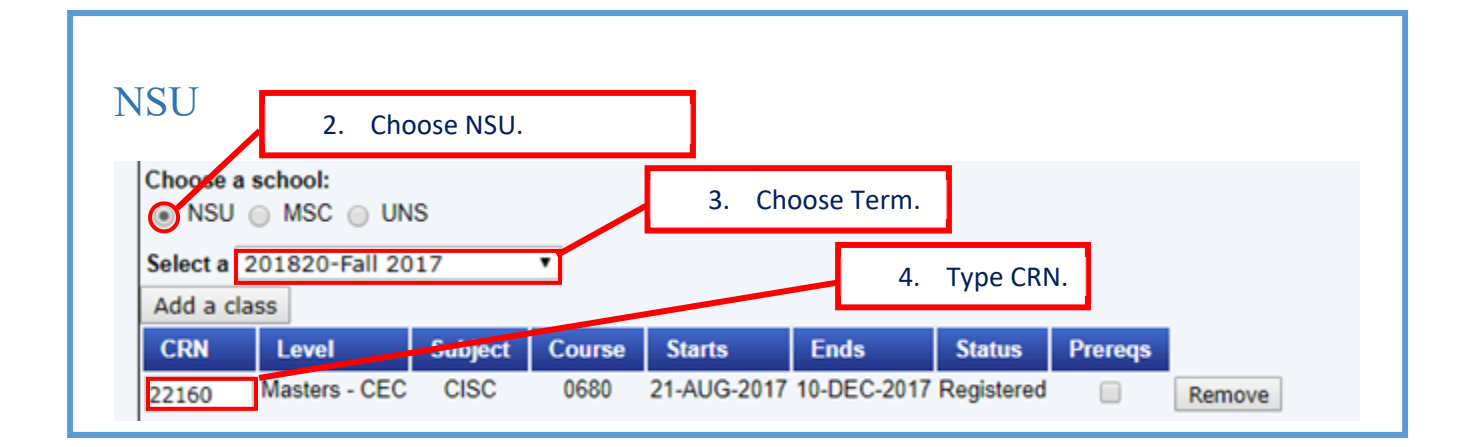

| MSC                                  | <ul> <li>2. Select Mailman Segal Center.</li> <li>* Choose a school:</li> <li>NSU Mailman- Segal Center University School</li> <li>* Select a program:</li> <li>* Programs</li> <li>* Select a term.</li> <li>* Programs</li> <li>* Academy</li> <li>Academy</li> <li>A</li></ul> |
|--------------------------------------|----------------------------------------------------------------------------------------------------|
| * Select a<br>* Select a<br>From the | program:     Programs       1     Programs       1     Page                                                                                                    |

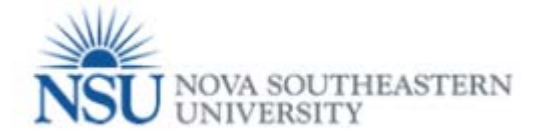

| UNS                                                                                                    |                                                                                                    |
|----------------------------------------------------------------------------------------------------|----------------------------------------------------------------------------------------------------|
|                                                                                                    | 2. Select University School.                                                                                                    |
| 3. Select CAMP.                                                                                                    |                                                                                                    |
| * Choose a school:<br>NSU Mailman- Segal Center University<br>* Choose a type:                                                                                                    | / School 4. Select Year.                                                                                                    |
| CAMP ACADEMIC YEAR                                                                                                    |                                                                                                    |
| *Select a year 2017 ▼<br>*Select an activity from the list. Activity<br>Activity                                                                                                    | 5. Select Activity.                                                                                                    |
| Winter Camp/Spri<br>SAT/Travel Abroad<br>From the <u>Tuition Waiver/Reduct</u> After School Activ<br>Summer<br>Once a course has started, em<br>Summer Scholars                                                                                                    | ing Camp/Kid Day Off<br>d<br>vities<br>than "C" or Fail in a Pass/Fail setting will not be e                                                                                                    |
|                                                                                                    |                                                                                                    |
| 6. Select Academic                                                                                                    | Year.                                                                                                    |
| Choose Hype: 7. Sele                                                                                                    | ect Year.                                                                                                    |
| Select a year 2017 •                                                                                                    |                                                                                                    |
|                                                                                                    |                                                                                                    |
| Read a portion of tuition waiver policy in th                                                                                                    | be form and confirm checking the box that the                                                                                                    |
| nformation provided in the form is true and a<br>p abide by the Tuition Waiver/ Reduction Po                                                                                                    | accurate and acknowledge that you have read and agree<br>licies.                                                                                                    |
|                                                                                                    |                                                                                                    |
| From the Tuition Waiver/Reduction Policies .                                                                                                    | de laure than """ as Fail in a Dana Tail anthin will not be all-ible to market a Tuittee Weiser/Deductor for                                                                                                    |
| the following applicable term. To become re-eligible for a tuition waiver in-<br>the program. The dollar amount of tuition waiver/reduction may be conside<br>of a course as it appears in <u>WebSTAB</u> , the employee will reimburse the U<br>presently enrolled. Please note that Audit course(s) are not tuition waiver<br>the start date of class. Late online entries cannot be submitted. | subsequent terms, the employee must have a GPA of at least 2.0 or be in good standing as defined by<br>ered taxable income (see policy for more information). Upon termination, for any reason, prior to the end<br>Iniversity for the full amount of course(s) and applicable fee(s) for which the employee/family member is<br>eligible. "Tultion Waiver/Reduction entries must be submitted prior to, or no later than two (2) weeks after, |
| I attest that the information provided above is true and accurate and                                                                                                    | I I acknowledge that I have read and agree to abide by the Tuition Waiver/Reduction Policies.                                                                                                    |
| Submit Cancel / Refresh page                                                                                                    |                                                                                                    |
| 0. Click on Sykneit I                                                                                                    | hutton                                                                                                    |